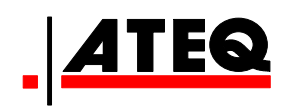

# VT30 HERRAMIENTA DE SERVICIO DE TPM

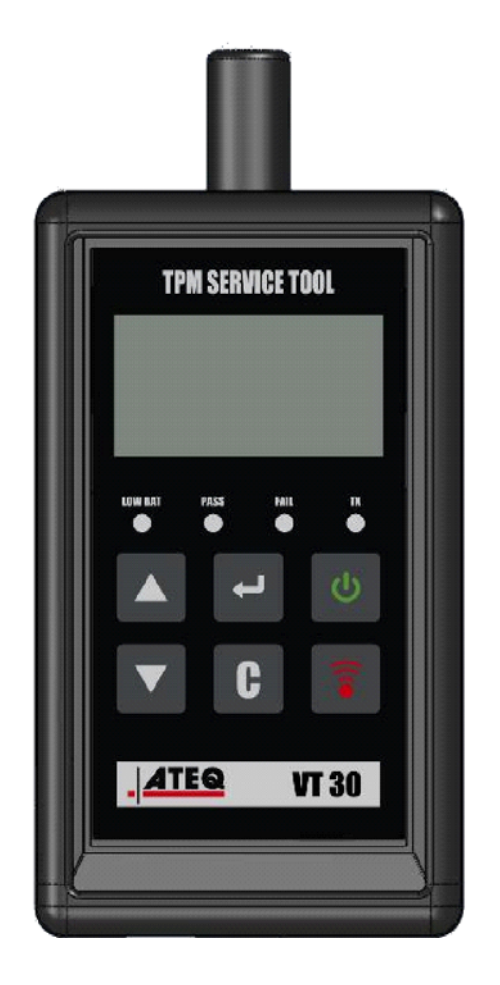

**VT30** 

Servicio de atención al cliente 1-888-621-TPMS 1-888-621-8767

Versión: MJC-1409-ES2

QRG3814d

# ÍNDICE

### Sección A - DESCRIPCIÓN GENERAL

- A1 Cara frontal página 3/10
- A2 Suministro de energía página 4/10
- A3 Conector USB página 4/10

### Sección B - ACTUALIZACIONES

- B1 Instale el software de WebVT página 5/10
- B2 Modo de arranque VT30 página 5/10
- B3 Actualización del aparato página 6/10

### Sección C - SENSOR(ES) DE ACTIVACIÓN

- C1 Prueba de un sensor TPM página 7/10
- C2 Descripción de resultados página 9/10

# **SECCIÓN A - DESCRIPCIÓN GENERAL**

El principio de este aparato consiste en activar y luego recuperar datos de válvulas inteligentes instaladas en ruedas de vehículos, para comprobar sus identificadores.

El aparato interactúa con las válvulas inteligentes para ayudar a los técnicos a realizar tareas de mantenimiento en los sistemas de control de la presión de neumáticos (TPMS). El VT30 es capaz de activar todos los sensores conocidos.

### A1 - CARA FRONTAL

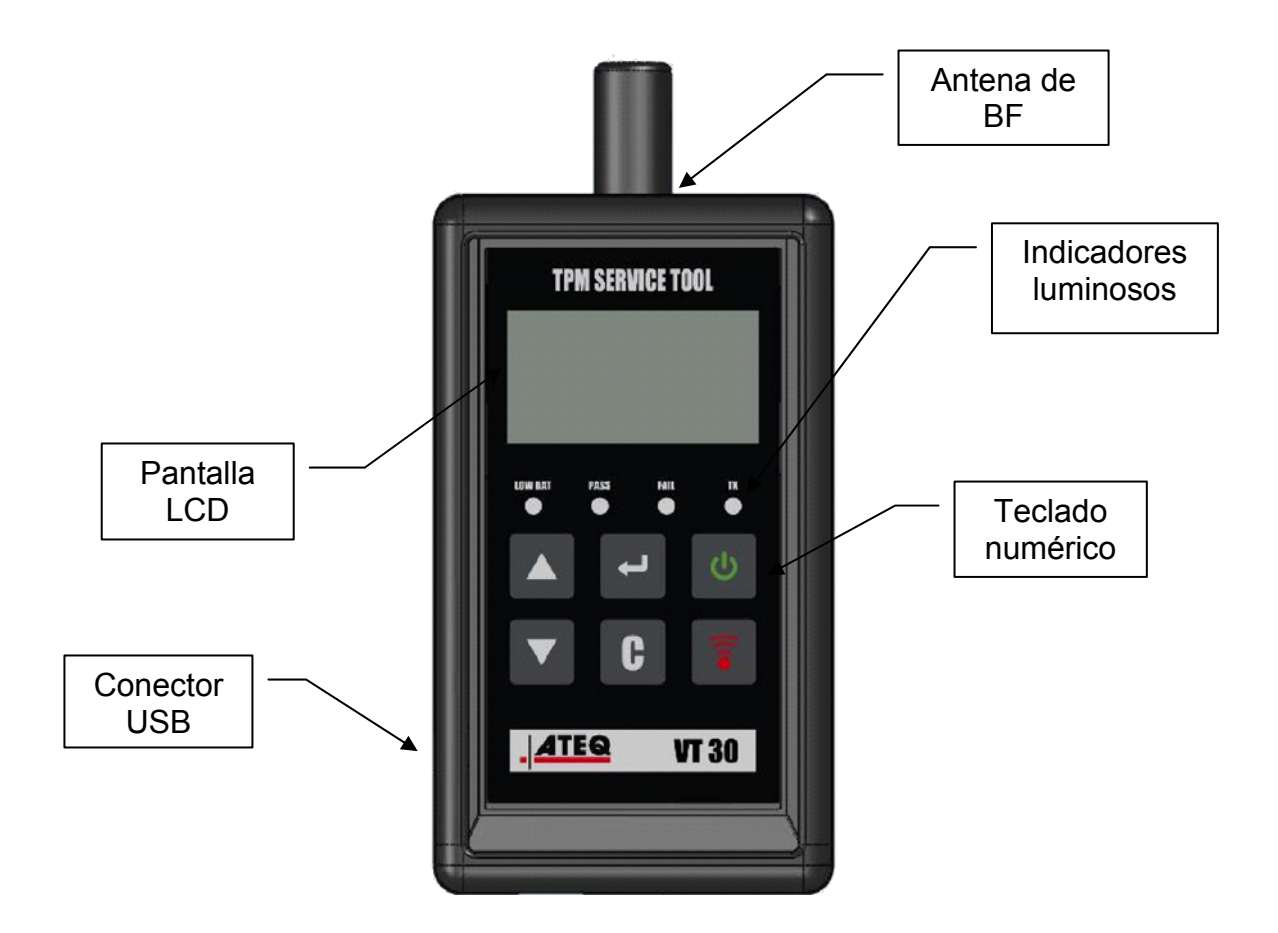

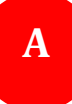

### A2 - SUMINISTRO DE ENERGÍA

El dispositivo VT30 funciona con pilas de 9 V de tipo 6LF22/6LR61, estándar o recargables.

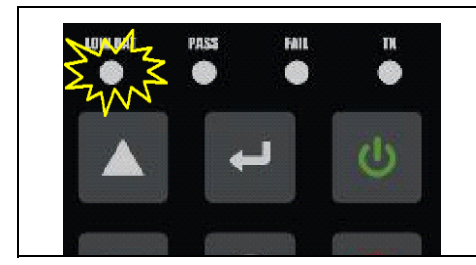

Cambie la pila o cargue la pila recargable cuando la luz de batería baja esté parpadeando.

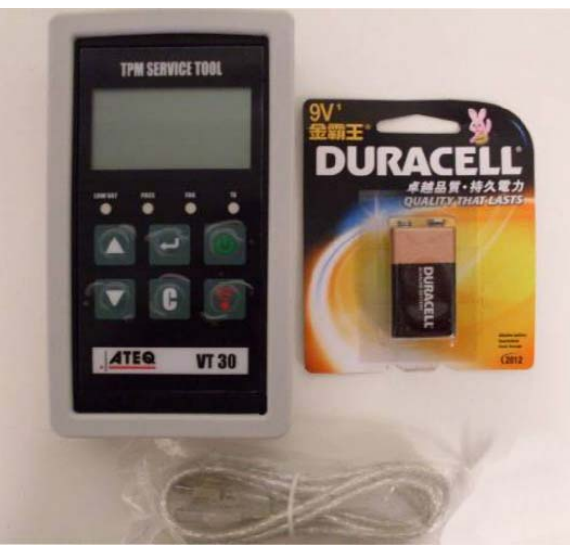

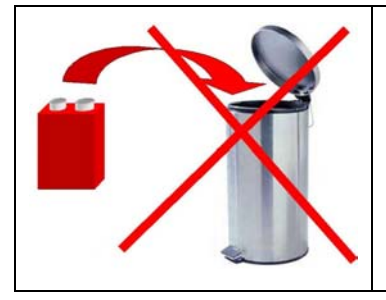

Deposite las pilas en un contenedor de reciclaje apropiado. No las tire al contenedor genérico.

#### **A3 - CONECTOR USB**

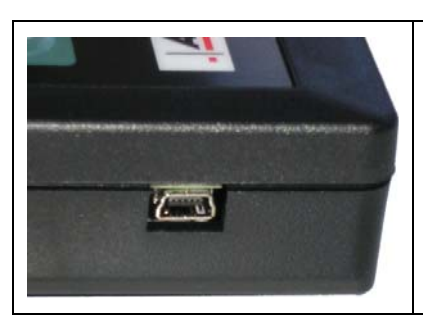

La conexión **USB** permite instalar actualizaciones de firmware en el aparato mediante el software **WebVT** (solo en el modo de arranque, véase a continuación). Los resultados del sensor TPM también pueden imprimirse usando este software.

### **SECCIÓN B - ACTUALIZACIONES**

Para actualizar el aparato, debe instalar en su PC el software WebVT.

#### **B1 - INSTALE EL SOFTWARE WEBVT**

#### 1) Conecte el aparato TPMS al puerto USB y enciéndalo.

**2)** Inserte el CD suministrado con su aparato en la unidad del PC y haga clic en el icono **WebVT** para iniciar el programa.

**3)** Aparecerá una pantalla con el mensaje **«Welcome to the Install Shield Wizard for WebVT»** [Bienvenido al asistente de instalación de WebVT]. Haga clic en **«Next >»** [Siguiente].

4) Aparecerá una ventana para elegir la ubicación de destino, haga clic en «Next >» [Siguiente].

- 5) Siga las instrucciones hasta que aparezca la ventana con el botón «Finish» [Terminar].
- 6) Haga clic en «Finish» [Terminar] cuando la instalación de WebVT haya finalizado.

**Nota**: si desea solicitar el número de actualización anual del software, diríjase a su distribuidor para consultar la disponibilidad y los precios.

#### **B2 - MODO DE ARRANQUE VT30**

Para actualizar el aparato con el software WebVT, debe poner el VT30 en modo de arranque.

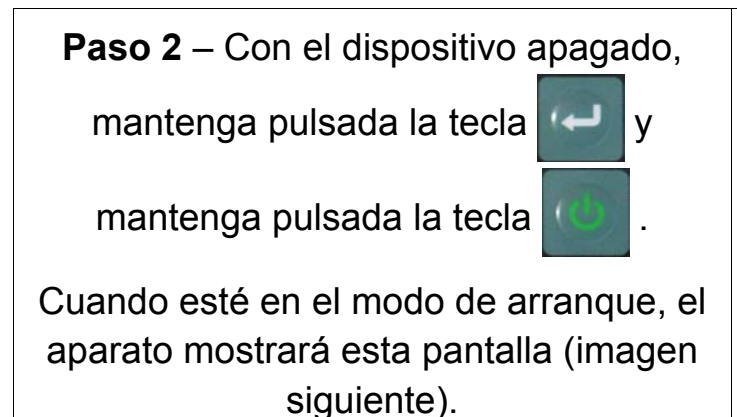

BOOT 0/21/2/284 V1. 0/4 USB : DISCONNECTED S/N: K30/2-140/2/0

Nota: para que el dispositivo salga de este modo, pulse la tecla **C**.

### **B3 - ACTUALIZACIÓN DEL APARATO**

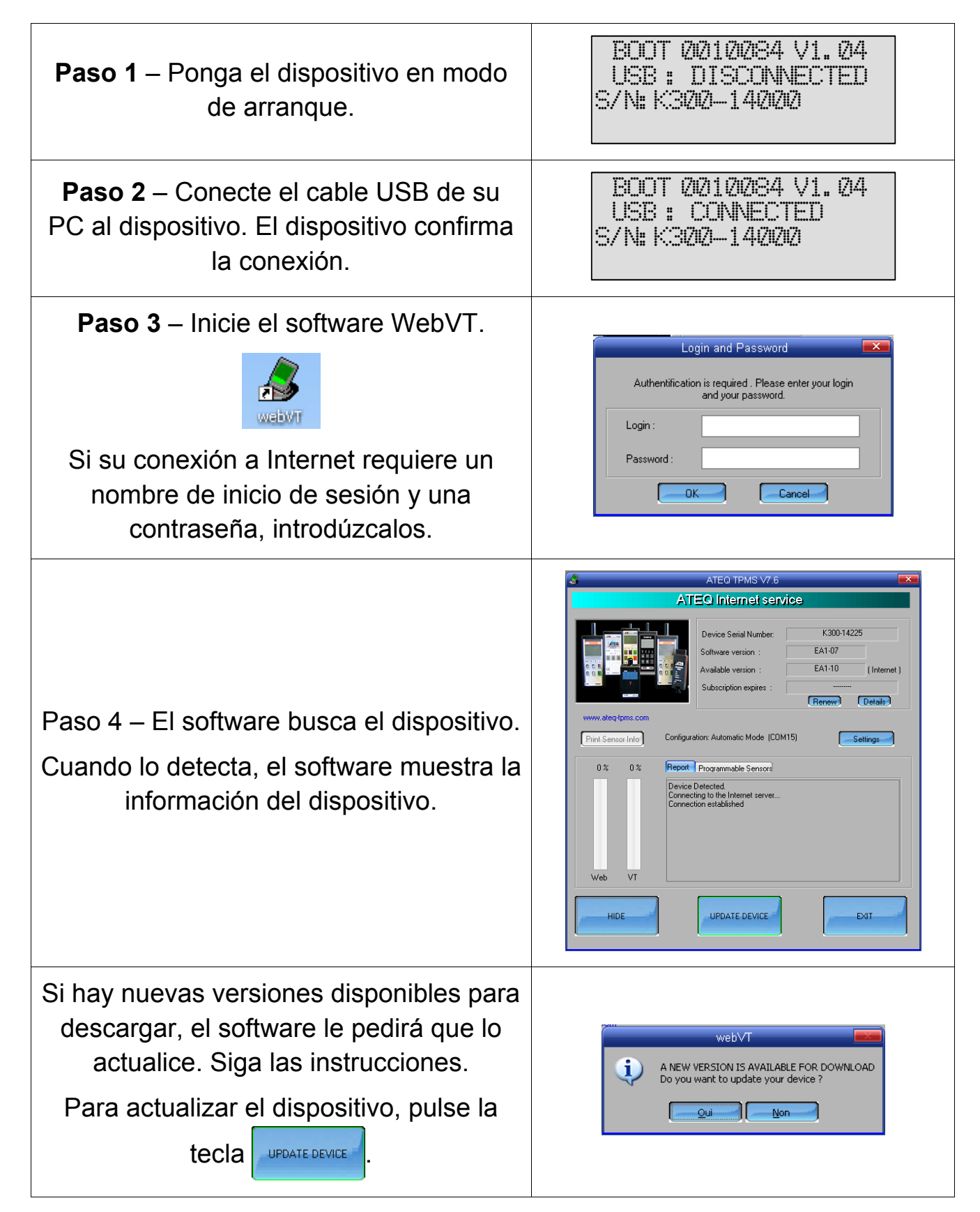

# SECCIÓN C - SENSOR(ES) DE ACTIVACIÓN

### C1 - PRUEBA DE UN SENSOR TPM

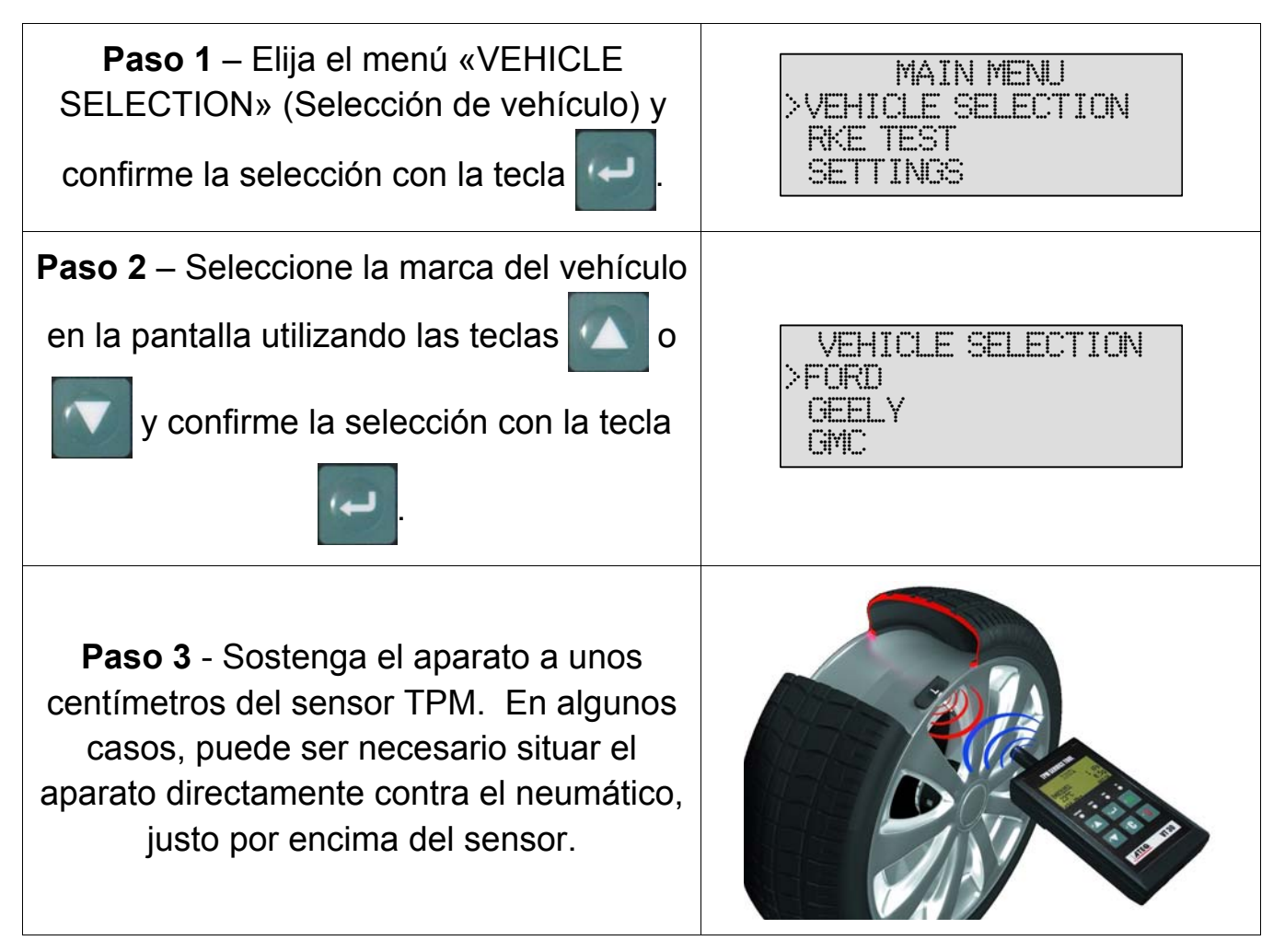

**Nota**: algunos sensores pueden estar unidos a la rueda, situados a un ángulo de 180° del vástago de la válvula. (Consulte el manual del propietario)

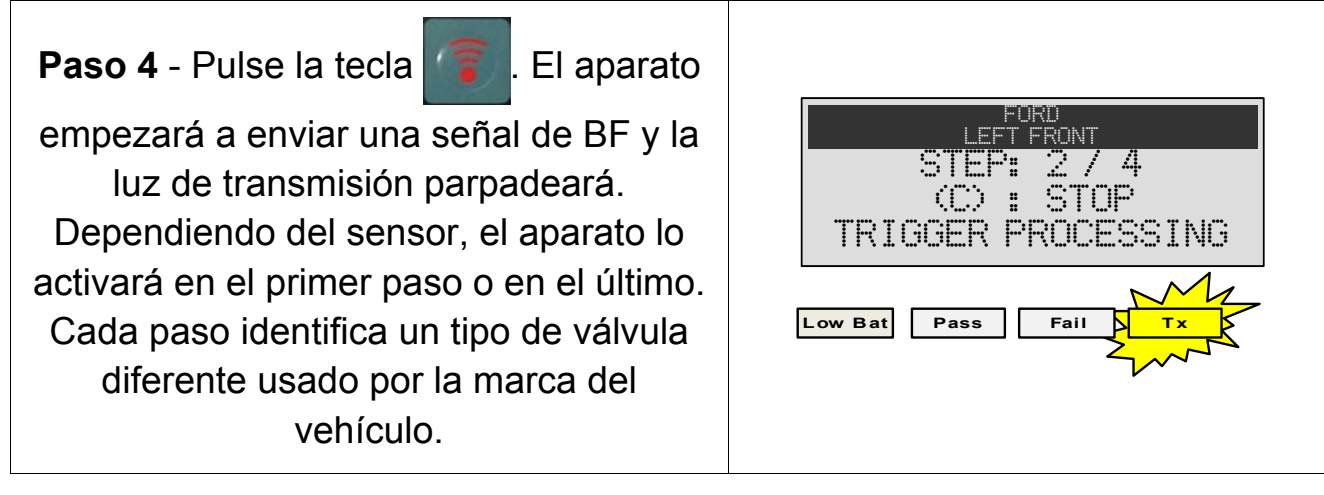

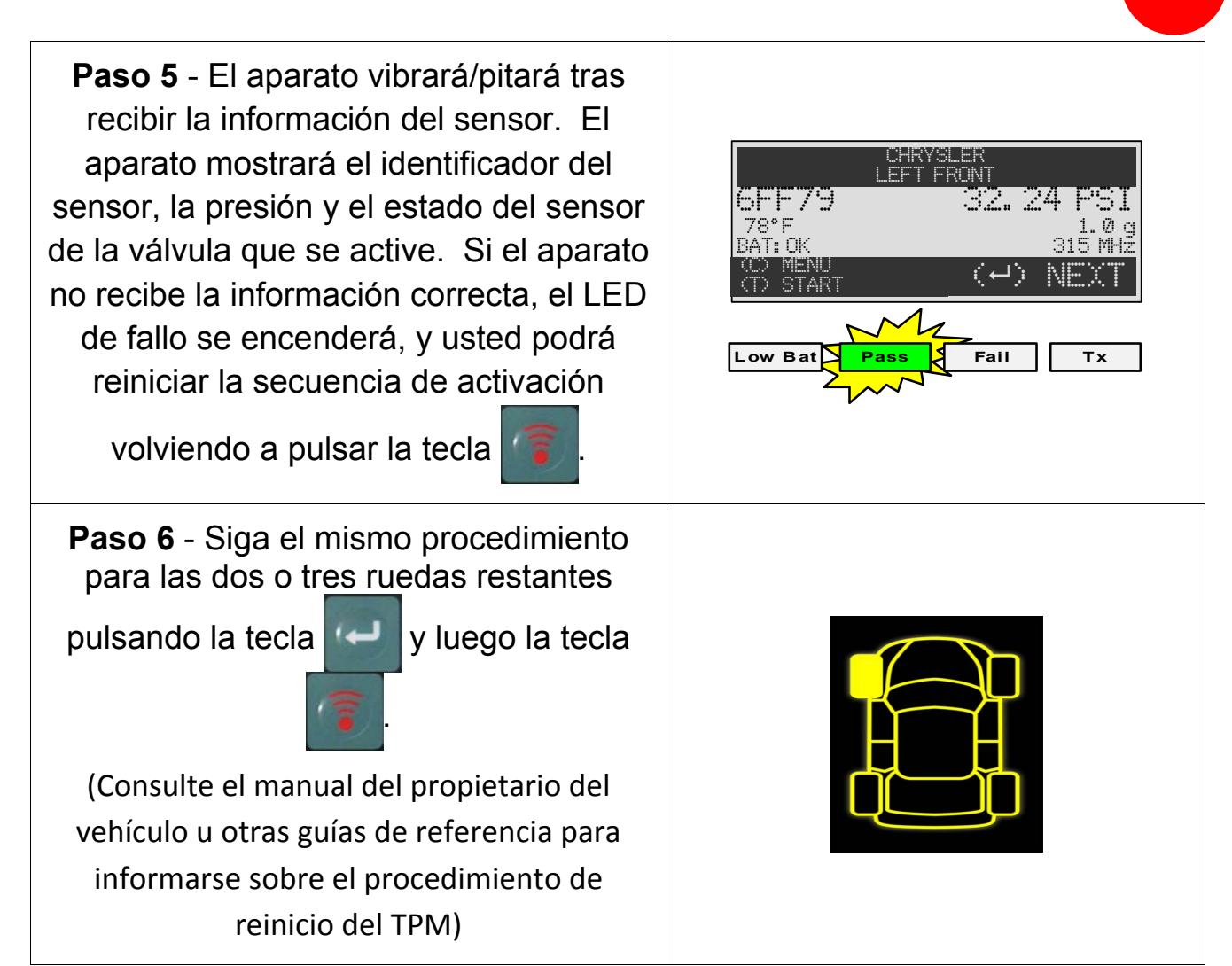

### **C2 - DESCRIPCIÓN DE RESULTADOS**

La siguiente imagen es un ejemplo del resultado de comunicación de datos de una válvula:

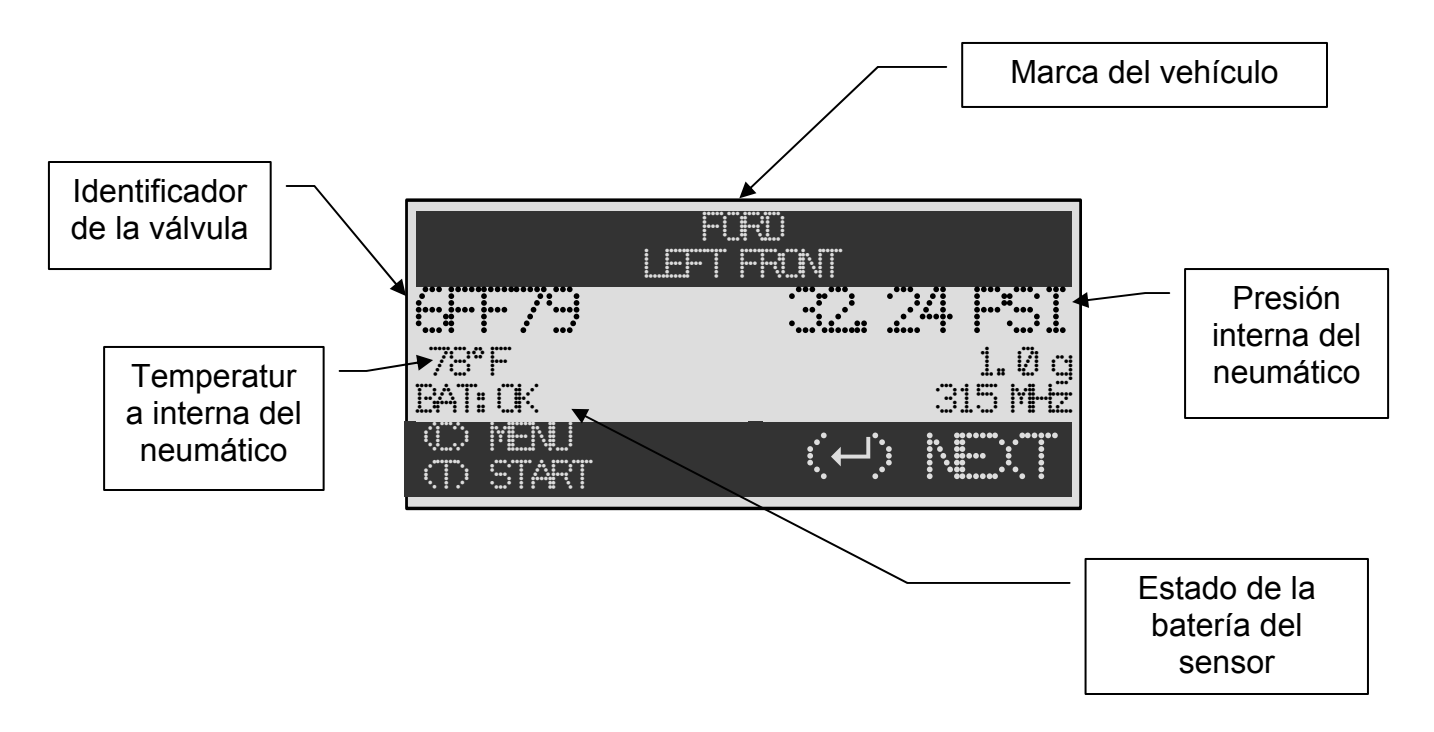

**Nota**: el VT30 identificará la información del sensor que se transmita. No todos los sensores transmiten todos los elementos de la información mostrada.

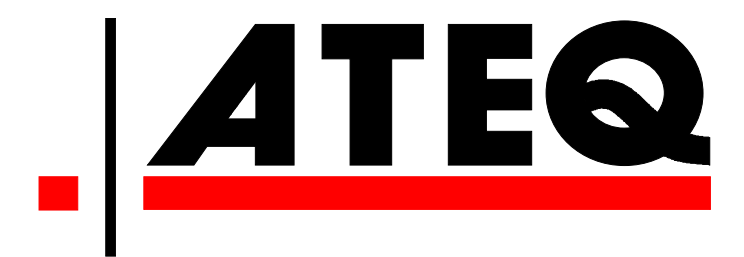

Estados Unidos: www.ateqtpm.com

Europa: <u>www.ATEQ-tpms.com</u>